## 3eConferenceをWindows7で利用するための設定

Windows7で3eConferenceをご利用いただくためには 2、コントロールパネルのウィンドウが表示 されましたら『ユーザーアカウントと家族の 下記の設定を変更していただく必要がございます。 ための安全設定』をクリックしてください。 クライアントソフトをインストールする前に設定を変更して下さい。 ユーザーアカウントと家族のための安全設定 ・UAC(ユーザーアカウント制御機能)の設定を通知しないに変更する をクリックしてください 共産ア連ちまどロディ協 אפיניסל ה ・InternetExplorer8のセキュリティレベルを中高から中に下げる。 3、右図の画面が表示されましたら、再度 『ユーザーアカウント』をクリックして下さい。 ◆UAC(ユーザーアカウント制御機能)を通知しないに変更 Windows 7にはUAC機能というものが搭載されております。UACは 標準では有効になっており、ソフトのインストールなどの必要な操作や **ユーザーアカウント**をクリックしてください 1 ×-1 (12 Eur) MIT. BIR. R-LIDERS プログラムを起動する時に下図のダイアログが表示されます。 ユーザー アカウント制御 4、右図の画面が表示されましたら、 ローザー アカウントと家族のための安全設定
・ ユーザ 次のプログラムにこのコンピューターへの変更を許可しますか? 『ユーザーアカウント制御設定の変更』 コントロール パネルホーム ーザー アカウントの変更 をクリックして下さい。 プログラム名: UserAccountControlSettings カウントのパスワートの作用 パスワード リセット ディスク 画像の容更 確認済みの発行元: Microsoft Windows アカウント名の幸事 オンライン ID をリンク アカウントの標語の空間 ファイル暗号化証明書の管理 ユーザー プロファイルの詳 (\$U)(Y) 詳細を表示する(D) いいえ(N) ユーザーアカウント制御設定の変更を 😵 ユーザー アカウント制御設定の変 クリックしてください これらの通知を表示するタイミングを変更する 5、クリックしますとユーザーアカウント制御の UACの変更方法 設定画面が表示されます。つまみを一番下の 1、Windows7の画面の左下にある 『通知しない』に移動させてクリックして下さい。 - (dæ をクリックし『コントロールパネル』をクリック Snipping Tool してください。 Microsoft Office Excel 200 SCK ##54 民主のプログラム コントロールパネルをクリックしてください すべてのプログラム -裏面へ-シャットダウン・

## 3eConferenceをWindows7で利用するための設定

6、右図のように『通知しない』まで移動しま したら『OK』をクリックしてください

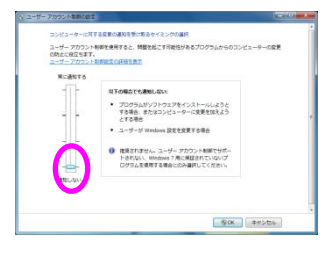

7、下図のように、画面右下にWindowsを再起動するように案内が 表示されましたら作業中のアプリケーションを終了させてから再起動 させてください。再起動しますとUACの設定変更は完了です。

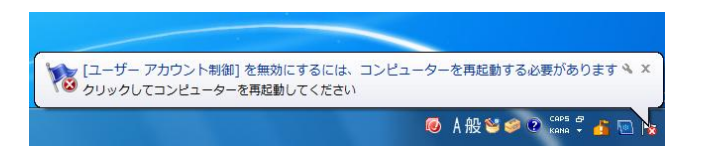

◆InternetExplorer8のセキュリティレベルを変更する

InternetExplorer7は以前のものに比べセキュリティのレベルが高く設定されています。

## ・InternetExplorer8のセキュリティレベルの変更方法

1、InternetExplorer8を起動させます。 メニューにある『ツール』をクリックし 『インターネット オプション』をクリック してください。

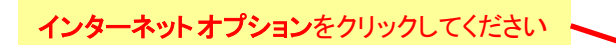

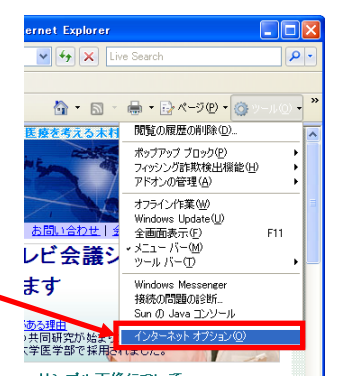

2、クリックしますと右図のように『インター ネットオプション』のウィンドウが表示され ます。『セキュリティ』のタブをクリックして ください。

セキュリティのタブをクリックしてください・

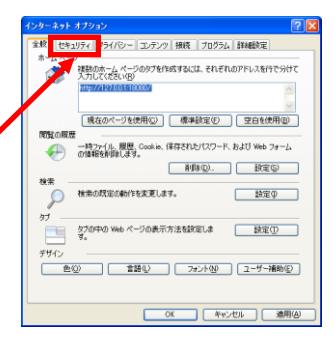

## 3、『セキュリティ』のタブをクリックしますと 右図のように表示されます。

初期設定では、『このゾーンのセキュリティ のレベル』の中のレベルが中高になってい ます。3eConferenceをご利用いただくため には、レベルを中に設定する必要がありま す。スライダを下に移動させて中に変更して 下さい。

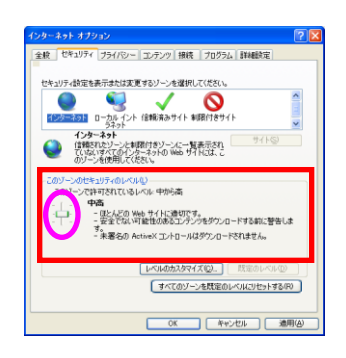

4、右図のようにセキュリティのレベルが中 に変更されているのを確認しましたら『OK』 をクリックして下さい。クリックしましたら、 Internet Explorer8を終了させてください。

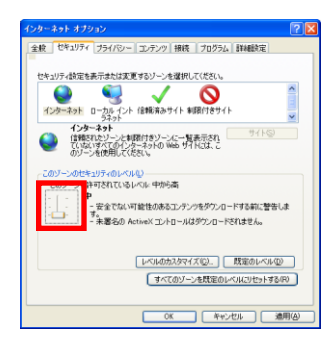